## **Registry Changes to Delete Start as NT Service**

- Start Registry Editor
  Go to HKEY\_LOCAL\_MACHINE
  Select Software
- 4. Select Wonderware
- Select CTI2572\_IOSERVER
  Edit "NT Service Register GWORD = 0